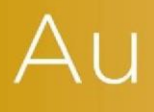

## AuditAdvanced

(Mercia) Company Audit

Engagement File Update v18.0.01 to v18.0.02

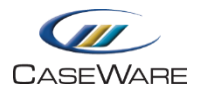

## Engagement file amendments

## **Removing Business Cycles from Constellation CONST. Document**

Business Cycles are not used in the AuditAdvanced system, however, currently they are shown by default in the Constellation document of an updated engagement file and will appear as purple circles.

| Planning            | Risk Assessment                                                                                                    | Risk Response | Completion | Partner/Manager Review |
|---------------------|----------------------------------------------------------------------------------------------------|---------------|------------|------------------------|
|                     | R B Q   a-o Q S   s Cycles (6) S S   o S S S   s Cycles (6) S S S   o S S S S   o S S S S   o S S S S   o S S S S   o S S S S   o S S S S   o S S S S   o S S S S   o S S S S S   o S S S S S S S S S S S S S S S S S S S S S S S S S S S S <td>0</td> <td>•</td> <td>Fraud Dave</td> | 0             | •          | Fraud Dave             |
| Categori<br>Unassoc | iated                                                                                                    | 00            | •          |                        |

To remove them select Business Cycles in the filter menu on the left of the screen and then deselect all items with the exception of "Unassociated". The menu should then indicate there are no Business Cycles remaining.

| > FSAs (17)                         | FSAs (17)                         |
|-------------------------------------|-----------------------------------|
| ▼ Business Cycles (6)               | Business Cycles (0)               |
| Associated Risks                    | Associated Risks                  |
| 0 0                                 | 0 0                               |
| Associated Controls                 | Associated Controls               |
| 0                                   | 0 0                               |
| ✓ Unassociated                      | Unassociated                      |
| Financial Reporting                 | 🔲 Financial Reporting             |
|                                     | Payroll                           |
| 🕑 Purchases, Payables,<br>Payments  | Purchases, Payables,<br>Payments  |
| Receivables, Receipts               | Receivables, Receipts             |
| 🗹 Revenue, Sales                    | 🔲 Revenue, Sales                  |
|                                     | Revenue, Receivables,<br>Receipts |
| • Risks (2)                         | • 🔗 Risks (2)                     |
| Controls (0)                        | Controls (0)                      |
| Reportable Items (1)                | > Reportable Items (1)            |
| Entity Level Risk<br>Categories (2) | Entity Level Risk Categories (2)  |

To stop this reverting to the default position, save this view by clicking on the Save icon in the top right of the filter menu.

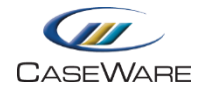

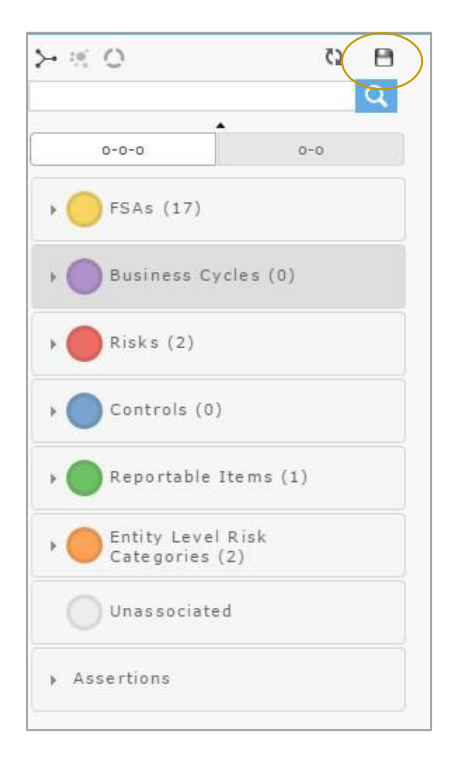

When prompted, name the file "Constellation".

| Please ente  | er the name of | the file: |
|--------------|----------------|-----------|
| onstellation |                |           |
|              |                |           |

A notification will then show indicating a new file has been created.

| ≻ ± O | 52  | 8 | A document numbered<br>"CONST0 Constellation" was |
|-------|-----|---|---------------------------------------------------|
|       |     | Q | created for the current filter.                   |
|       | •   |   |                                                   |
| 0-0-0 | 0-0 |   |                                                   |

The new document will be added to the top of the Assurance folder on the Document Manager.

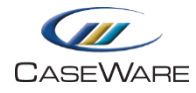

| Nar | ne        |                                     |
|-----|-----------|-------------------------------------|
| ~   | Assurance |                                     |
|     | CONST0.   | Constellation                       |
|     | C PRELIM  | Preliminary Tailoring Checklist     |
|     | C AOCR    | Audit optimiser confirmation report |
|     | CONST.    | Constellation                       |

The original CONST. document should then be deleted and the new document renamed CONST.

The default position for the CONST. document is shown below:

| Nam | ne                    |                                     |
|-----|-----------------------|-------------------------------------|
| ~   | Assurance             |                                     |
|     | C PRELIM              | Preliminary Tailoring Checklist     |
|     | C AOCR                | Audit optimiser confirmation report |
|     | CONST.                | Constellation                       |
|     | C DSORPT              | Document sign-off report            |
| 3   | > <u>]</u> File Admin | istration                           |

**Please note:** Depending on the template version of the current engagement file, the CONST. document may initially be found in the 'File Administration' folder of the updated file. It is important that the CONST. document is moved towards the top of the Document Manager in order for the DSORPT document to generate fully.